# SSL インスペクション 自己証明書インストール手順

## 自己証明書のダウンロード

- 1. FortiGate 管理画面にログインする
- 2. メニュー「ポリシー&オブジェクト」をクリック
- 3. 「ファイアウォールポリシー」をクリック
- 4. 「lan (internal) →wan」を開いて、「lan\_to\_wan」を選択し上部の「編集」をクリック
- 5. 「セキュリティプロファイル」「SSL インスペクション」右の「ペンマーク」をクリック

ック

|    | セキュリティプロファイル     |                            |            |
|----|------------------|----------------------------|------------|
|    | アンチウイルス 🔹 🔘      | AV default                 | . ø        |
|    | Webフィルタ 🔘        | WEB default                | · 🖉        |
|    | DNSフィルタ 🔘        | DNS default                | •          |
|    | アプリケーションコントロール 🜑 | APP default                | •          |
|    | IPS 🔹            | IPS default                | · 🔗        |
|    | Eメールフィルタ 🔹       | EF default                 | · Ø        |
|    | SSLインスペクション 🗛    | ssL custom-deep-inspection | •          |
| 6. | 「CA 証明書」「Fortine | et_CA_SSL」右の「ダ             | `ウンロード」をクリ |
|    | SSLインスペクションオプション |                            |            |
|    |                  |                            |            |

| いずれかのSSLインスペクションを有効化 | 複数のサーパに接続する複数のクライアント<br>SSLサーパ保護    |
|----------------------|-------------------------------------|
| インスペクション方式           | SSL証明書のインスペクション<br>フルSSLインスペクション    |
| CA証明書                | 🗊 Fortinet_CA_SSL 🔹 ダウンロード          |
| ブロックされた証明書 🗓         | 許可<br>フロック<br>□ フロックリストに登録された証明書の表示 |
| 信頼されないSSL証明書         | 許可 ブロック 無視する項目 🔚 信頼されるCAリストを表示      |
| サーバ証明書SNIチェック 🟮      | 有劲 Strict 無効                        |

7. ダウンロードした「Fortinet\_CA\_SSL」を保存します。

### Windows10/11 自己証明書インストール手順

1. コントールパネルを開く キーボードの Windows マーク・C・P・エンターを順番に押してください。

$$\textcircled{P} \to \lceil C \rfloor \to \lceil P \rfloor \to \lceil x \lor \beta - \rfloor$$

- 2. 「コントロールパネル」の「ネットワークとインターネット」をクリック
- 「インターネットオプション」をクリック
   インターネットのプロパティーが開きます。
- 4. 「コンテンツ」タブをクリックし「証明書」をクリック

| 🏫 インターネットのプロパティ |            |            | ? X |
|-----------------|------------|------------|-----|
| 全般 セキュリティ プライバシ | - コンテンツ 接続 | プログラム 詳細設定 | 1   |
| 証明書             |            |            |     |
| 😭 暗号化された接続      | を識別のための証明  | 書を設定します。   |     |
| SSL 状態のクリア(S)   | 証明書(C)     | 発行元(B      | )   |
| オートコンプリート       |            |            |     |
|                 |            |            |     |

5. 「証明書」の「信頼されたルート証明機関」をクリック

| 🏠 証明者  | 3    |        |              |          |           | ×      |
|--------|------|--------|--------------|----------|-----------|--------|
| 目的(N): |      | <すべて>  |              |          |           | $\sim$ |
| 個人     | ほかの人 | 中間証明機関 | 信頼されたルート証明機関 | 信頼された発行元 | 信頼されない発行元 |        |

6. 「インポート」をクリック

証明書のインポートウィザードが開始されます。

```
「次へ」で続行しFortiGateよりダウンロードした「Fortinet_CA_SSL.cer」を選択し
「次へ」をクリック
```

- 7. 「証明書ストア」:「信頼された証明機関」を確認し「次へ」をクリック
- 8. 「証明書のインポート完了」で「完了」をクリック

| [完了] をクリックすると、 | 証明書がインポートされます。                                |
|----------------|-----------------------------------------------|
| 次の設定が設定されまし    | *                                             |
| ユーザーが選択した証明    | パー<br>引きストア 信頼されたルート証明機関                      |
| 内容             | 証明書                                           |
| ファイル名          | C:¥Users¥miyan¥OneDrive - アシストアップ株式会社¥フォーチゲート |
|                |                                               |
|                |                                               |
|                |                                               |
|                |                                               |
| <              |                                               |
|                |                                               |
|                |                                               |
|                |                                               |
|                |                                               |
|                |                                               |
|                |                                               |
|                |                                               |

9. 「セキュリティ警告」が表示されます。「はい」をクリック

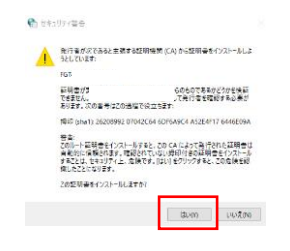

### iOS15.x/iPadOS15.x 自己証明書インストール手順

※OSのバージョンによっては手順が違う場合がございます。

- 1. ダウンロードした「Fortinet\_CA\_SSL.cer」をメールに添付し対象の iPhone or iPad に送る
- 2. iPhone or iPad でメールに添付された証明書をクリックしてダウンロードする
- 3. 「設定」→「一般」→「VPN とデバイス管理」を選択
- 4. ダウンロード済みプロファイルに FortiGate のシリアルナンバーがあるのでクリック
- 5. 画面上部「プロファイルをインストール」で「インストール」をクリック 普段ログインするときの認証などが表示されるので、認証して進んでください
- 6. 「警告」画面が出ますが再度「インストール」をクリックしインストールする
- 7. インストール完了画面が表示される
- 8. 「設定」→「一般」→「情報」をクリック
- 9. 「証明書信頼設定」をクリック
- 10. 「ルート証明書を全面的に信頼する」に FortiGate のシリアルNo.があるので「有効」にする
- 11. 「ルート証明書」の「警告」が出るが「続ける」をクリックして完了してください

#### Android 自己証明書インストール手順

※OSのバージョンによっては手順が違う場合がございます。

※Andoroid は OS のバージョンによりご利用できない場合がございます。

- 1. ダウンロードした「Fortinet\_CA\_SSL.cer」を SD カードやメールに添付し対象の Android に送る
- 2. Android で SD カードもしくはメールに添付された証明書をクリックしてダウンロードする
- 3. 「設定」→「セキュリティ」or「画面ロックとセキュリティ」を選択
- 4. 「プライバシー」→「暗号化と認証情報」を選択
- 5. 「認証情報ストレージ」の「証明書のインストール」→「CA 証明書」を選択 ※警告画面が表示される場合あり。そのままインストールへ
- 6. 認証画面が表示されるので認証して進んでください
- 「Fortinet\_CA\_SSL.cer」が表示されているのでクリックする
   ※Android の PIN、パターン、またはパスワードをまだ設定していない場合は、いずれか 1 つを設定する よう求めるメッセージが表示されます。